## 弥生スマート取引取込の仕訳ルールの移行について

株式会社 HAYAWAZA

本資料では、弥生会計のスマート取引取込の仕訳ルールを、変換設定として HAYAWAZA に取り込む方法についてご説明します。

本機能は弥生会計版のみの機能となります。

弥生会計スマート取引取込を開き、「仕訳ルール設定」画面を開きます。 (※画面は弥生会計オンラインのものです)

| スマートメニュー (    | 🌄 仕訳ルール設定   |                          |       |         |                  |                     |                | ⇒ 取引入力画面に戻る | ] |
|---------------|-------------|--------------------------|-------|---------|------------------|---------------------|----------------|-------------|---|
| ・ 明 未確定の取引    | 登録済み仕訳ルール   |                          |       |         |                  |                     |                |             | ĺ |
| ■ 確定済みの取引     |             |                          | 白動    | 什訳の結度を言 | 言めるため、自分         | 用の仕訳ルールを設定で         | \$ <b>≢</b> す。 |             | l |
| 皆. CSVファイル取れ  |             |                          | ٢đ    | 訳ルール」の副 | ¥しい説明は、 <u>こ</u> | <u>ちらをご確認ください</u> 。 |                |             |   |
| 🖬 はじめに        | □ 全選択       |                          |       |         |                  |                     | インボート エクスボート   | 新規登録        |   |
| ⑦ 使い方ガイド・FAQ  | 収入/支出       | 摘要文字                     | 一致種別  | 輕減税率    | 下限額              | 上限額口座               | 勘定科目 補助科目      | 置換後の摘要文字    | l |
| 設定メニュー 🔻      | ■ 支出 (-)のみ  | IB 4702 393              | と一致する | 指定なし    |                  |                     | 雑典             | 村上良子        |   |
| _             | 🗌 収入 (+) のみ | v-サ*-〒90 <b>(</b> カ      | と一致する | 指定なし    |                  |                     | 売掛金            |             |   |
| 壽 サービスの連携     | □ 支出 (-)のみ  | >́17カ-ド(カ                | と一致する | 指定なし    |                  |                     | 未払金            |             |   |
| 医开始的一心感觉      | □ 支出 (-)のみ  | 12791577(27*             | と一致する | 指定なし    |                  |                     | 消耗品費           |             |   |
| tia()U−/Uaxie | 🗌 収入 (+) のみ | ₩<br>\$77°£99539(b){97°> | と一致する | 指定なし    |                  |                     | 売掛金            |             |   |
| 高度なメニュー 🔺     | □ 支出 (-)のみ  | *12"\$29"                | と一致する | 指定なし    |                  |                     | 保険料            |             | v |

「エクスポート」をクリックします。

自動でダウンロードが始まります。デフォルトでは、PC のダウンロードフォルダにデータ が保存されます。

※注 この時、ファイル名は変更しないでください。

HAYAWAZA で事業所を開きます。

| 1 | 🚯 HAYA   | WAZA(x64) - [ | :heck弥 <u>生</u> 2023。 | 第1期(R.05/09/01-R.06/08 | /31)弥生会計(連     | 携なし)]        |                 |             |                 |                 | - 0             | ×  |
|---|----------|---------------|-----------------------|------------------------|----------------|--------------|-----------------|-------------|-----------------|-----------------|-----------------|----|
| 1 | 271      | ブル(F) データ(    | C) 設定(E)              | アシスタント(W) ウィンドウ        | (X) ヘルプ(V) HAY | /AWAZAI1-7 🦂 | HAYAWAZAの使い方はこち | 5 A ご要望·ご不明 | な点お聞かせ下さい       | ▲ 料金・正式版お申込み    | <del>ا _</del>  | ₽× |
|   |          |               | i ii                  | 表示順を読み込み」              | 順で表示 (すべて)     | •            |                 |             |                 |                 |                 |    |
|   |          |               |                       |                        |                |              |                 |             |                 | 条件のリセット         | 表示項目リセット        |    |
|   | 優先<br>順位 | 更新日時          | 利用日時                  | 借方勘定科目                 | 借方補助科目         | 借方部門         | 借方税区分           | 借方税計算区分     | 借方撞要1<br>(変換元)→ | 借方摘要1<br>→(変換先) | 借方摘要2<br>(変換元)→ |    |
|   |          |               |                       |                        |                |              |                 |             |                 |                 |                 |    |
|   |          |               |                       |                        |                |              |                 |             |                 |                 |                 |    |
|   |          |               |                       |                        |                |              |                 |             |                 |                 |                 |    |
|   |          |               |                       |                        |                |              |                 |             |                 |                 |                 |    |
|   |          |               |                       |                        |                |              |                 |             |                 |                 |                 |    |
|   |          |               |                       |                        |                |              |                 |             |                 |                 |                 |    |
|   |          |               |                       |                        |                |              |                 |             |                 |                 |                 |    |
|   | _        |               |                       |                        |                |              | _               |             |                 |                 |                 |    |
|   | 未変換リ     | スト(銀行)(11)    | 未変換リスト(Exc            | :el)(45) 仕訳エディタ(変換)    | 音)(4) 変換設定     |              |                 |             |                 |                 |                 |    |
|   |          |               |                       |                        |                |              |                 |             |                 | 表示件             | 枚(すべて) 🔸        | ;; |

保存した仕訳ルールのファイルをドロップします。

## ※ドロップする画面のタブは問いません。

※ファイル名に「\_仕訳ルール.csv」が入っているデータをドロップしてください。

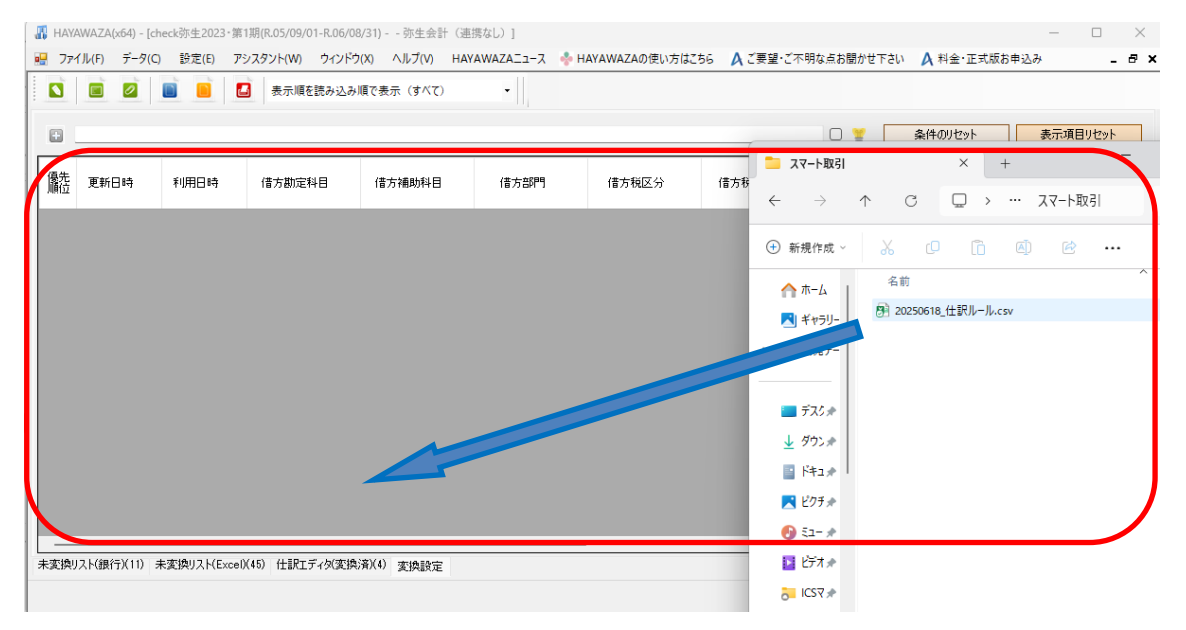

| 仕訳ルー | -11-07-7 | イルなドロッ | プオスと  | い下の両面が表示されます | F |
|------|----------|--------|-------|--------------|---|
|      | ールロノノ ゲー | ールをトロツ | 190CV | 以下の回回ル衣小C1は9 | 0 |

| 🔜 スマート取 | 引の変換  | 設定登録      | —              |       | × |
|---------|-------|-----------|----------------|-------|---|
| 一比較する摘習 | 要の設定・ |           |                |       |   |
|         | 摘要:   | 摘要1       |                | ~     | ] |
|         | (     | 📝 登録する(Y) | <mark>X</mark> | セル(N) |   |

変換設定の比較の条件となる摘要を選択します。 摘要1~3で選択してください。

収入は貸方摘要が、支出は借方摘要が比較の条件となります。

選択ができましたら「登録する」をクリックします。

## 登録すると、「パターンの選択画面」が表示されます。

仕訳ルールに紐づけたいパターンを選択して、「インポートする」をクリックします。

| 変換設定をインポートするパターンの選択 |              | ×          |
|---------------------|--------------|------------|
| パターンの種類             |              |            |
| 銀行パターン              |              | ~          |
| パターン一覧              |              |            |
| ①三菱東京UFJ[銀行一覧]      |              |            |
|                     |              |            |
|                     |              |            |
|                     |              |            |
|                     |              |            |
|                     |              |            |
|                     |              |            |
|                     |              |            |
|                     |              |            |
|                     |              |            |
|                     |              |            |
|                     |              |            |
|                     | 🚺 インポートする(Y) | X キャンセル(N) |
|                     |              |            |

以下の画面が表示されたらインポートは完了です。

| 🐰 HAYAW | AZA:変換設定インポート完了      | × |
|---------|----------------------|---|
|         | 「4件」の変換設定をインボートしました。 |   |
| 1       |                      | • |
|         | ок                   |   |
|         |                      |   |

弥生スマート取引取込の仕訳ルールで、変換設定に登録される項目は以下になります。

| <b>適用する条件</b><br>「 <sup>協要」</sup> | 仕訳ルールを編集する                                 |                                        |                         |  |  |
|-----------------------------------|--------------------------------------------|----------------------------------------|-------------------------|--|--|
|                                   | 適用する条件                                     |                                        | 適用する内容                  |  |  |
| 摘要する内容                            | 戦入 / 支出<br>支出 (−) のみ マ<br>講要<br>18 45於 393 | الله الله الله الله الله الله الله الل | 通定科目<br>加费 ▼<br>補助科目    |  |  |
| 「補助科目」                            | 昭純税率<br>指定なし ▼                             |                                        | <ul> <li></li></ul>     |  |  |
|                                   | <u>⊥icen</u> ₩ ~                           | Ξ                                      | 請求書区分<br><b>変更しない ▼</b> |  |  |
| 「請求書区分」                           |                                            | •                                      | 登録 キャンセル                |  |  |

※仕訳ルールには税区分の指定がないため、請求書区分によって以下のように変換設定に 取り込まれます。

対象外にする→「対象外」 適格にする→「課対仕入適格」 区分記載にする→「課対仕入区分」 指定なし→科目に紐づいた税区分 変更しない→[変換しない]